# 1. หลักสูตรเจ้าหน้าที่ท้องถิ่น : การพิจารณาใบคำขอ

### <u>ข.1</u>

1.1 ตรวจเบื้องต้น (เน้น preview & ตรวจสอบไฟล์ครบหรือไม่ ยังไม่ต้องตรวจความถูกต้อง) เพราะ ระยะเวลาในการพิจารณาขั้นต้น จะใช้เวลาไม่มาก

- คืนเรื่อง -> ถือเป็นการจบใบคำขอนั้นๆ เช่น กรณีผู้ยื่นโทรมาขอแจ้งยกเลิกการขอออนไลน์ หรือ
  อื่นๆ
- รับเรื่อง
  - O ตรวจเอกสารครบถ้วน/ไม่ครบถ้วน
  - O ขอไฟล์เพิ่มเติมได้รอบเดียว แต่แก้ไขไฟล์เดิมได้หลายรอบ
  - ๑ ลงเลขรับ (รูปแบบที่หน่วยงานของท่านกำหนด)
  - ระบบส่งเมล์แจ้งผู้ยื่น และแจ้งวิศวกรด้วย(หากระบุ)
  - ด เริ่มนับหนึ่ง(45วัน) เมื่อกดบันทึกรับเรื่อง

## 1.2 พิจารณาคำขอ (ตรวจละเอียด)

- ตรวจไฟล์เอกสารที่ผู้ยื่นแนบมาให้ครบทุกหัวข้อ (ตรวจความถูกต้อง/ไม่ถูกต้อง)
- (กรณีผู้ยื่นเป็นนิติบุคคล) ระบบมีการเชื่อมโยงข้อมูลนิติบุคคลจากกรมพัฒนาธุรกิจการค้า
- (ข้อมูลวิศวกร) ระบบมีการเชื่อมโยงข้อมูลวิศวกร จากสภาวิศวกร
- ขั้นตอน:บันทึกผลการอนุญาต (ต้องพิจารณาครบทุกหัวข้อ) > พิมพ์หนังสือไปเสนอลงนาม > แจ้งผู้ยื่น
  - อนุญาต (พิมพ์ น.1 อ.1)
  - ไม่อนุญาต (พิมพ์ น.2)
  - ขอขยายได้ 2 ครั้งๆละไม่เกิน 45 วัน (พิมพ์ น.3)
  - ออกคำสั่งให้แก้ไข (พิมพ์ ค.1)
    - ไม่น้อยกว่า 30 วัน
    - ทำได้ครั้งเดียว
    - กรณีผู้ยื่นแก้ไขกลับมาไม่ทันตามเวลาที่กำหนด -> แสดงปุ่ม"เพิกถอนคำขอ"
- แจ้งให้ชำระค่าธรรมเนียม
  - –ให้เจ้าหน้าที่ แนบไฟล์ น.1 ที่ลงนามแล้วเข้าในระบบ
  - กรณีผู้ยื่นไม่มาชำระค่าธรรมเนียมภายใน 30 วัน ระบบจะแสดงปุ่ม"ไม่ประสงค์รับ ใบอนุญาต"
- บันทึกค่าธรรมเนียมและรับใบอนุญาต (ต้องแนบ อ.1 ลงนาม)

- ด การนับวัน คำสั่งแก้ไข/มาชำระค่าธรรมเนียม
  - default เริ่มนับเมื่อกดปุ่มยืนยันแจ้งผู้ยื่น
  - เมื่อเจ้าหน้าที่บันทึกวันที่ผู้ยื่นได้รับเอกสาร
  - ระบบคำนวณวันให้ใหม่นับจากวันที่ได้รับเอกสาร

**หมายเหตุ** : ถ้ายังไม่ได้กดยืนยันแจ้งผู้ยื่นมาชำระค่าธรรมเนียม -> แก้ไขผลการพิจารณาได้ ถ้าส่งหนังสือแจ้งผู้ ยื่นแล้ว จะไม่สามารถแก้ไขผลการพิจารณาได้

#### <u>ข6</u>

ผู้ยื่นต้องยื่น ข1 แบบออนไลน์เท่านั้น กรณี ขอข.1 รูปแบบ manual จะไม่สามารถขอข.6 ในรูปแบบออนไลน์ ได้

- -ชั้นตอนพิจาณณาเบื้องต้น
  - ตรวจเอกสารครบถ้วน/ไม่ครบถ้วน
  - งอไฟล์เพิ่มเติมได้รอบเดียว แต่แก้ไขไฟล์เดิมได้หลายรอบ
  - ๑งเลขรับ (รูปแบบที่หน่วยงานของท่านกำหนด)
  - ระบบส่งเมล์แจ้งผู้ยื่น และแจ้งวิศวกรด้วย(หากระบุ)
  - ด เริ่มนับหนึ่ง(30วัน) เมื่อกดบันทึกรับเรื่อง

#### พิจารณาคำขอ (ตรวจละเอียด)

- ตรวจเอกสารถูกต้อง/ไม่ถูกต้อง
- (กรณีผู้ยื่นเป็นนิติบุคคล) ระบบมีการเชื่อมโยงข้อมูลนิติบุคคลจากกรมพัฒนาธุรกิจ การค้า
- (ข้อมูลวิศวกร) ระบบมีการเชื่อมโยงข้อมูลวิศวกร จากสภาวิศวกร
- ขั้นตอน:บันทึกผลการับรอง (ต้องพิจารณาครบทุกหัวข้อ) > พิมพ์หนังสือไปเสนอลงนาม > แจ้งผู้
  ยื่น
  - -รับรอง (พิมพ์ น.1 อ.6)
  - ไม่รับรอง (พิมพ์ น.2)
- แจ้งให้ชำระค่าธรรมเนียม (แนบ น.1)
  - O แนบ น.1 ที่ลงนาม
  - ไม่มาชำระใน 30 วัน แสดงปุ่ม"ไม่ประสงค์รับใบรับรอง"
- 4.บันทึกค่าธรรมเนียมและรับใบอนุญาต (แนบ อ.6 ลงนาม)

- 2. หลักสูตร : ผู้ดูแลระบบ
  - จัดการผู้ใช้
    - จัดการเป็นลำดับขั้น
      - superAdmin -> adminส่วนกลาง/จังหวัด
      - adminส่วนกลาง -> adminจังหวัด
      - adminจังหวัด -> เจ้าหน้าที่ท้องถิ่น (ในจังหวัดท่าน)
  - \*\*เจ้าหน้าที่ท้องถิ่นย้ายหน่วยงาน
    - ด เจ้าหน้าที่ย้ายท้องถิ่นในจังหวัดเดิม -> เจ้าหน้าที่โยธาจังหวัดสามารถเข้าไปแก้ไข หน่วยงานที่ต้องการย้ายได้เลย
    - ๑ เจ้าหน้าที่ย้ายท้องถิ่น จังหวัดอื่น ทำขั้นตอน ดังนี้
      - 1 ให้ สำนักงานโยธาจังหวัด เข้าไปลบ(delete)เจ้าหน้าที่ท่านนั้น จากระบบ
      - 2 เมื่อดำเนินการข้างต้นเสร็จแล้ว ให้เจ้าหน้าที่ท้องถิ่นเข้าสู่ระบบใหม่ (ระบบจะ ให้เจ้าหน้าที่เลือกสังกัดใหม่) จากนั้น รอให้เจ้าหน้าที่สำนักงานโยธาจังหวัดใหม่ ดำเนินการอนุมัติการใช้งานต่อไป
  - จัดการหน่วยงาน
    - ๑ -ตั้งต้นข้อมูลหน่วยงาน (จัดทำโดยผู้ดูแลระบบส่วนกลาง)
    - ๑ สำนักงานโยธาจังหวัดจัดการรายละเอียดของหน่วยงานท้องถิ่นในจังหวัดของตน เช่น
      ที่ตั้ง เบอร์โทร การใส่ตราส่วนราชการ เป็นต้น